# **RegTid - Tidsregistrering**

## Projektkontrol

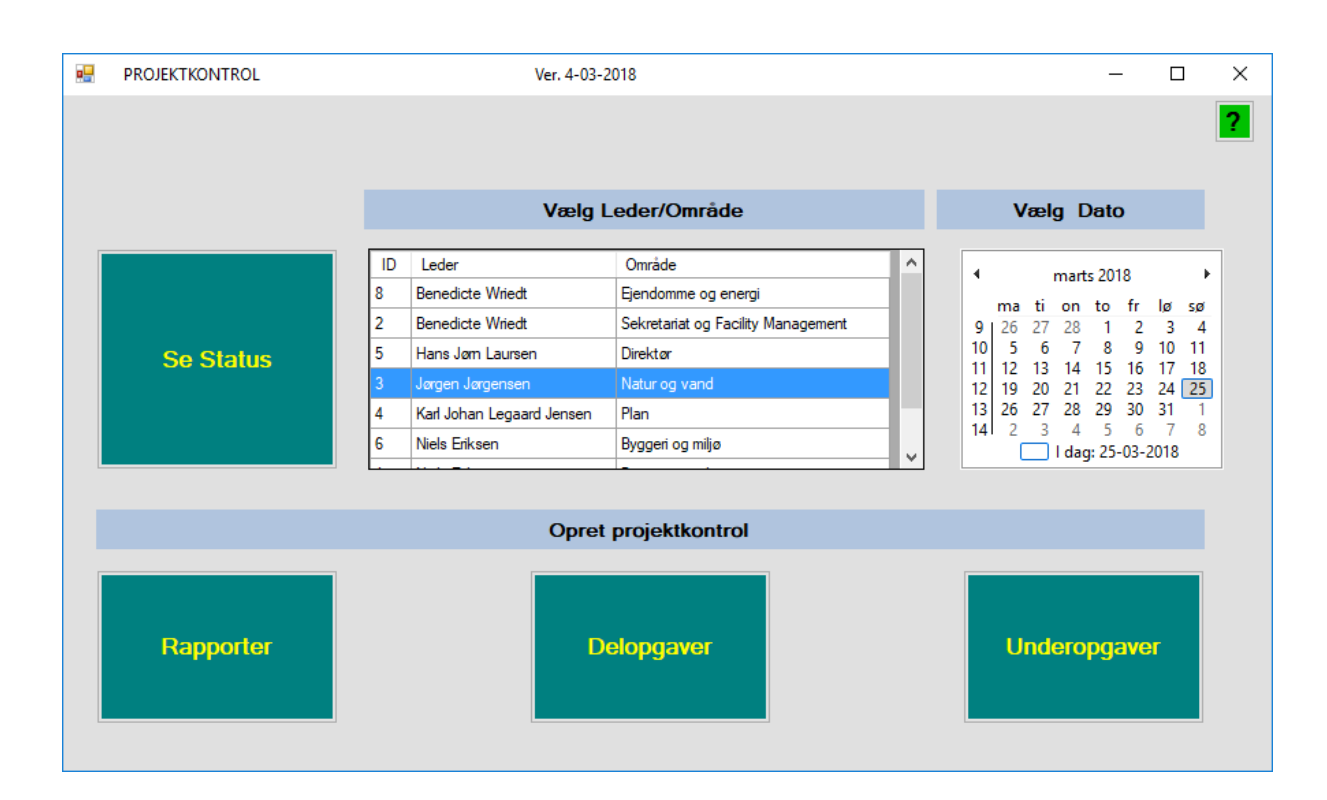

#### KRTIDSREGISTRERING

25. marts 2018 Skrevet af: Knud Rasmussen

# **RegTid - Tidsregistrering**

| QUICKGUIDE                           | 2 |
|--------------------------------------|---|
| LIDT FLERE DETALJER                  | 3 |
| OPRET PROJEKTKONTROL PÅ DELOPGAVER   | 3 |
| Opret projektkontrol på Underopgaver | 3 |
| Se status                            | 4 |
| RAPPORTER                            | 4 |

#### Quickguide

| <br>PROJEKTKONTROL | Ver. 4-03-2018                                                                                                    | - 🗆 X                                                                                                    |
|--------------------|----------------------------------------------------------------------------------------------------|----------------------------------------------------------------------------------------------------|
|                    |                                                                                                    | 2                                                                                                    |
|                    | Vælg Leder/Område                                                                                                    | Vælg Dato                                                                                                    |
| Se Status          | ID     Leder     Område       8     Benedicte Wriedt     Ejendomme og energi       2     Benedicte Wriedt     Sekretariat og Facility Management       5     Hans Jørn Laursen     Direktør       3     Jørgen Jørgensen     Natur og vand       4     Karl Johan Legaard Jensen     Plan       6     Niels Eriksen     Byggeri og miljø | <ul> <li>marts 2018</li> <li>na ti on to fr lø sø</li> <li>26 27 28 1 2 3 4</li> <li>10 5 6 7 8 9 10 11</li> <li>11 12 13 14 15 16 17 18</li> <li>12 19 20 21 22 23 24 25</li> <li>13 26 27 28 29 30 31 1</li> <li>14 2 3 4 5 6 7 8</li> <li>I dag: 25-03-2018</li> </ul> |
|                    | Opret projektkontrol                                                                                                    |                                                                                                    |
| Rapporter 6        | Delopgaver<br>3                                                                                                    | Underopgaver<br>4                                                                                                    |

- 1. Projektkontrollen er delt op på ledere, så man kun ser opgaver for den valgte leder.
- 2. Projektkontrollen viser status for projekterne den dato man vælger
- 3. Man kan lave projektkontrol på både Delopgaver og Underopgaver
- 4. do
- 5. Her kan man se status for projektkontrollerne den valgte dato
- 6. Rapporter til udskrift

#### Lidt flere detaljer

#### Opret projektkontrol på Delopgaver

| D               | ELOPGAVER                                                    |                                        |             |                        |                      |                |                       |                      |                                        |                                           |                                                       | -                                           |                                   |
|-----------------|--------------------------------------------------------------|----------------------------------------|-------------|------------------------|----------------------|----------------|-----------------------|----------------------|----------------------------------------|-------------------------------------------|-------------------------------------------------------|---------------------------------------------|-----------------------------------|
| DC              | Skriv en del af title                                        | en på Delopgaven                       |             |                        |                      |                |                       | ()<br>1<br>5<br>1    | GEM-kr<br>narkøre<br>SLET-k<br>narkøre | nappern<br>en står<br>nappen<br>en står   | e gemmo<br>på.<br>sletter o<br>på.                    | er den r<br>den ræk                         | ække<br>ke                        |
| Del             | opgave                                                       | Vis kun aktue                          | lle opgaver | <sup>,</sup> dags dato | C                    | ) Vis alle     | opgaver               | 62                   |                                        |                                           |                                                       |                                             |                                   |
|                 | Hovedopgave                                                  |                                        |             | Delopgav               | /e                   |                |                       | DOID                 | Ledere                                 | elE DatoSta                               | art                                                   | Dato Slut                                   |                                   |
|                 | 4.09 Naturgenopretr                                          | ning                                   |             | 07. Lavbu              | ndsprojekt           | er i medfø     | r af statslig tilskud | s 2006               | 3                                      | 2016010                                   | 01                                                    | 20501231                                    |                                   |
|                 | 4.09 Naturgenopretr                                          | ning                                   |             | 08. EU-LI              | E-projekt            | Coast to C     | Coast Climate Char    | n 2041               | 3                                      | 2018010                                   | 01                                                    | 20501231                                    |                                   |
|                 | 4.09 Naturgenopretr                                          | ning                                   |             | 09. Komm               | unal naturg          | genopretni     | ing                   | 1874                 | 3                                      | 2016010                                   | 01                                                    | 20501231                                    |                                   |
|                 | 4.09 Naturgenopretr                                          | ning                                   |             | 10. Limfjor            | dsråd                |                |                       | 1875                 | 3                                      | 2016010                                   | 01                                                    | 20501231                                    |                                   |
|                 | 4.09 Naturgenopretr                                          | ning                                   |             | 11. Guder              | nåkomité             |                |                       | 1870                 | 3                                      | 2016010                                   | 01                                                    | 20501231                                    |                                   |
|                 | 01-04-2018<br>01-07-2018<br>01-10-2018                       | 30-06-2018<br>30-09-2018<br>31-12-2018 |             | 22<br>22<br>14         | 18<br>18<br>18       | 74<br>74<br>74 |                       | 1874<br>1874<br>1874 |                                        | 22<br>23<br>24                            |                                                       |                                             | Ny<br>Slet                        |
|                 |                                                              |                                        |             |                        |                      |                |                       |                      |                                        |                                           |                                                       |                                             |                                   |
| Pen             | son<br>HeleNavnet<br>Rolf Christiansen                       | 2                                      |             | TidBud<br>22           | PersID<br>122        | ID 22          | DOPKID                |                      | Орда                                   | vedeltage                                 | He                                                    |                                             |                                   |
| Den             | son<br>HeleNavnet<br>Rolf Christiansen<br>Søren Nordahl Hans | sen                                    | _           | TidBud<br>22<br>22     | PersID<br>122<br>126 | ID<br>22<br>23 | DOPKID<br>2<br>2      | Ny                   | Орда                                   | <b>vedeltage</b><br>Personer              | <b>re</b><br>HeleNavne                                | rt.                                         | ceekke<br>ke<br>Gem<br>Ny<br>Slet |
| <sup>2</sup> en | Son<br>HeleNavnet<br>Rolf Christiansen<br>Søren Nordahl Hans | sen                                    |             | TidBud<br>22<br>22     | PersID<br>122<br>126 | ID<br>22<br>23 | DOPKID<br>2<br>2      | Ny                   | Opga<br>                               | vedeltage<br>Personer<br>3                | HeleNavne<br>Anders Hau                               | t<br>gstrup Ande                            | ersen                             |
| Per.            | Son<br>HeleNavnet<br>Rolf Christiansen<br>Søren Nordahl Hans | sen                                    |             | TidBud<br>22<br>22     | PersID<br>122<br>126 | ID<br>22<br>23 | DOPKID<br>2<br>2      | Ny<br>Slet           | Opga                                   | vedeltage<br>Personer<br>3<br>1018        | HeleNavne<br>Anders Hau<br>Ane Bruun 1                | it<br>gstrup Ande<br>Middelbo               | ersen                             |
| 2<br>Cen        | Son<br>HeleNavnet<br>Rolf Christiansen<br>Søren Nordahl Hans | sen                                    |             | TidBud<br>22<br>22     | PersID<br>122<br>126 | ID<br>22<br>23 | DOPKID<br>2<br>2      | Ny<br>Slet           | Opga                                   | vedeltage<br>Personer<br>3<br>1018<br>201 | HeleNavne<br>Anders Hau<br>Ane Bruun I<br>Carsten Fun | et<br>gstrup Ande<br>Middelbo<br>ich Madsen | rsen                              |

- 1. Man vælger den Delopgave, der skal føres kontrol med
- 2. Derefter oprettes de perioder kontrollen skal dække og den tid der budgetteres med. Evt. gives bemærkninger til kontrollen
- 3. Valgfrit.

Man kan vælge hvilke medarbejdere, kontrollen skal gælde og deres budgetterede tidsforbrug.

#### Opret projektkontrol på Underopgaver

Foregår på samme måde som ved Delopgaver

#### Se status

| Projektkontrol Viborg Kommune         Jørgen Jørgensen       25-03-2018         Jørgen Jørgensen       25-03-2018         Intel       Pri Dage       DatoStat       DatoStat                                                                                                    | <section-header></section-header>                                                                                                    | 🖶 STATUS                               |                  |               |            |            |           |             |            | _          |       |
|----------------------------------------------------------------------------------------------------|----------------------------------------------------------------------------------------------------|----------------------------------------|------------------|---------------|------------|------------|-----------|-------------|------------|------------|-------|
| Projektkontrol Viborg Kommune         25-03-21/21         3         Pri Dage       Pri Td Bugi       DatoSlat       Bugi Time       Antal Dage       Bugi Dage       A         100       O       O        O                                                                                                    | <section-header></section-header>                                                                                                    |                                        |                  |               |            |            |           |             |            |            |       |
| Jørgen Jørgensen<br>jørgen Jørgensen<br>1         25-03-2018           State         Dato Stat         Dato Stat         Dato Stat         Bud Timer         Artal Dage         Bug Tage         L           100         V         V<                                                                                                    | Jørgen Jørgensen         25-03-2018            Pet Tid Brugt         DatoStat         DatoStat         Brugt Timer         Artal Dage         Brugt Dage         Leder           og sær         0         0         0         1         1         1         1           projekter         100         0         02:03:2018         02:03:2018         0         0         1         1         1           je på private arealer         100         0         12:03:2018         0:00         1         1         1         1           ater (bjørnekto) - håndhæ         0         0         1         1         1         1         1         1         1         1         1         1         1         1         1         1         1         1         1         1         1         1         1         1         1         1         1         1         1         1         1         1         1         1         1         1         1         1         1         1         1         1         1         1         1         1         1         1         1         1         1         1         1         1         1 <th>P</th> <th>rojektl</th> <th>kontrol</th> <th>Vibor</th> <th>a Kom</th> <th>muno</th> <th></th> <th></th> <th></th> <th></th>                                                                                                    | P                                      | rojektl          | kontrol       | Vibor      | a Kom      | muno      |             |            |            |       |
| Jørgen Jørgensen       1       25-03-201         Tiel       Påd Dage<br>Gået       Påd Tid Brug       DatoStat       DatoSlut       Bud Timer       Antal Dage       Brug Dage       L         4.02 Vandløb og søer       -       -       DatoStat       DatoSlut       Bud Timer       Antal Dage       Brug Dage       L       L                                                                                                    | Jørgen Jørgensen         25-03-2018           Og søer         Pet Tid Brugt         DatoStat         DatoStat         Bud Timer         Artal Dage         Brugt Dage         Leder           og søer         Image         Pet Tid Brugt         DatoStat         DatoStat         Bud Timer         Artal Dage         Brugt Dage         Leder           og søer         Image         Pet Tid Brugt         DatoStat         DatoStat         Bud Timer         Artal Dage         Brugt Dage         Leder           og søer         Image         Image         Pet Tid Brugt         DatoStat         DatoStat         Bud Timer         Artal Dage         Brugt Dage         Leder           og søer         Image         Image                                                                                                    |                                        | юјеки            | Nontrol       | VIDUI      | y Rom      | mune      |             |            |            |       |
| Pet Dage<br>Service         Pet Tol Baugt<br>Construction         Dato Start         Dato Start         Dato Start         Bud Timer         Antal Dage         Bugt Dage         L           4.02 Vandløb og søer         Image         Image         Pet Tid Brugt         Dato Start         Dato Start         Dato Start         Bud Timer         Antal Dage         Brugt Dage         L           4.02 Vandløb og søer         Image         Image         Ima                                                                                                    | Pet Dage<br>Gáet         Pet Tid Brugt         Dato Stat         Dato Stat         Dato Stat         Bud Timer         Artal Dage         Brugt Dage         Leder           og Søer         -         -         -         -         -         -         -         -         -         -         -         -         -         -         -         -         -         -         -         -         -         -         -         -         -         -         -         -         -         -         -         -         -         -         -         -         -         -         -         -         -         -         -         -         -         -         -         -         -         -         -         -         -         -         -         -         -         -         -         -         -         -         -         -         -         -         -         -         -         -         -         -         -         -         -         -         -         -         -         -         -         -         -         -         -         -         -         -         -         -         -         -                                                                                                    | Jørgen Jørgensen                       |                  | -             |            | 25-03-20   | 18        |             |            |            |       |
| Pct Dage<br>Gaet         Pct Tid Brug         Dato Stat         Dato Slut         Bud Timer         Brugt Timer         Artal Dage         Brugt Dage         L           4.02 Vandløb og søer                                                                                                    | Pct Dage<br>Gat         Pct Tid Bnugt         DatoStat         DatoStat         Bud Timer         Brugt Timer         Antal Dage         Brugt Dage         Leder           og søer         -         -         -         -         -         -         -         -         -         -         -         -         -         -         -         -         -         -         -         -         -         -         -         -         -         -         -         -         -         -         -         -         -         -         -         -         -         -         -         -         -         -         -         -         -         -         -         -         -         -         -         -         -         -         -         -         -         -         -         -         -         -         -         -         -         -         -         -         -         -         -         -         -         -         -         -         -         -         -         -         -         -         -         -         -         -         -         -         -         -         -         -<                                                                                                    | 33                                     |                  | •••           |            |            |           |             |            |            |       |
| 4.02 Vandløb og søer       Image       Image                                                                                                    | og søer         IIII         IIIII         IIIIIII         IIIIIIIIIIIIIIIIIIIIIIIIIIIIIIIIIIII                                                                                                    | Titel                                  | Pct Dage<br>Gået | Pct Tid Brugt | DatoStart  | DatoSlut   | Bud Timer | Brugt Timer | Antal Dage | Brugt Dage | Leder |
| Tilsyn med projekter         Image: state state stat | projekter         Image: state state sta | 4.02 Vandløb og søer                   |                  |               |            |            |           |             |            |            |       |
| 100       0       02-03-2018       02-03-2018       0       0       1       1         4.03 Naturpleje på private arealer       I       I       I       I       I       I       I         5. Invasive arter (bjørneklo) - håndhæ       I       I       I       I       I       I       I       I          100       0       13-03-2018       13-03-2018       0       0       1       1       I          100       0       13-03-2018       13-03-2018       0       0       1       1       1          79       0       27-02-2018       31-03-2018       333       0       333       26       26         4.09 Naturgenopretning       I       I                                                                                                    | 100       0       02-03-2018       02-03-2018       0       0       1       1       1         je på private arealer       -       -       -       -       -       -       -       -       -       -       -       -       -       -       -       -       -       -       -       -       -       -       -       -       -       -       -       -       -       -       -       -       -       -       -       -       -       -       -       -       -       -       -       -       -       -       -       -       -       -       -       -       -       -       -       -       -       -       -       -       -       -       -       -       -       -       -       -       -       -       -       -       -       -       -       -       -       -       -       -       -       -       -       -       -       -       -       -       -       -       -       -       -       -       -       -       -       -       -       -       -       -       -       -       -       -                                                                                                    | Tilsyn med projekter                   |                  |               |            |            |           |             |            |            |       |
| 4.03 Naturpleje på private arealer       Image: sector (bjørneklo) - håndhæ       Image: sector (bjørneklo) - håndhæ       Imag                                                                                                    | je på private arealer         I         I                                                                                                    |                                        | 100              | 0             | 02-03-2018 | 02-03-2018 | 0         | 0           | 1          | 1          |       |
| 5. Invasive arter (bjørneklo) - håndhæ         M         M                                                                                                    | arter (bjørneklo) - håndhæ         Image         Image <t< td=""><td>4.03 Naturpleje på private arealer</td><td></td><td></td><td></td><td></td><td></td><td></td><td></td><td></td><td></td></t<>                                                                                                    | 4.03 Naturpleje på private arealer     |                  |               |            |            |           |             |            |            |       |
| 100       0       13-03-2018       13-03-2018       0       0       1       1          79       0       27-02-2018       31-03-2018       333       0       333       26       333       26       34.09       34.09       333       0       333       26       35       36       36       36       36       36       36       36       36       36       36       36       36       36       36       36       36       36       36       36       36       36       36       36       36       36       36       36       36       36       36       36       36       36       36       36       36       36       36       36       36       36       36       36       36       36       36       36       36       36       36       36       36       36       36       36       36       36       36       36       36       36       36       36       36       36       36       36       36       36       36       36       36       36       36       36       36       36       36       36       36       36       36                                                                                                    | 100       0       13-03-2018       13-03-2018       0       0       1       1       1         79       0       27-02-2018       31-03-2018       333       0       33       26       1         al naturgenopretning                                                                                                    | 5. Invasive arter (bjørneklo) - håndhæ |                  |               |            |            |           |             |            |            |       |
| 79       0       27-02-2018       31-03-2018       333       0       33       26         4.09 Naturgenopretning       Image: constraint of the state of the state of th                                                                                                    | 79         0         27-02-2018         31-03-2018         333         0         33         26           toppretning         Image of the start of the start                                                                                           |                                        | 100              | 0             | 13-03-2018 | 13-03-2018 | 0         | 0           | 1          | 1          |       |
| 4.09 Naturgenopretning       Image: Constraint of the symbol of the symbol         | nopretning         Image of the state of the state  |                                        | 79               | 0             | 27-02-2018 | 31-03-2018 | 333       | 0           | 33         | 26         |       |
| 09. Kommunal naturgenopretning         92         4.259         01-01-2018         31-03-2018         44         1.874         90         83            0         0         01-04-2018         30-06-2018         22         0         91         0         0            0         0         01-07-2018         30-09-2018         22         0         91         0         0            0         0         01-07-2018         30-09-2018         22         0         92         0            0         0         01-10-2018         31-12-2018         44         0         92         0                                                                                                    | nal naturgenopretning         v         v                                                                                                    | 4.09 Naturgenopretning                 |                  |               |            |            |           |             |            |            |       |
| 92     4.259     01-01-2018     31-03-2018     44     1.874     90     83        0     0     01-04-2018     30-06-2018     22     0     91     0        0     0     01-07-2018     30-09-2018     22     0     92     0        0     0     01-10-2018     31-12-2018     44     0     92     0                                                                                                    | 92       4.259       01-01-2018       31-03-2018       44       1.874       90       83       1         0       0       01-04-2018       30-06-2018       22       0       91       0       1         0       0       01-04-2018       30-06-2018       22       0       92       0       1         0       0       01-07-2018       30-09-2018       22       0       92       0       1         0       0       01-10-2018       31-12-2018       44       0       92       0       1         ab Skals Enge       46       6       01-01-2018       30-06-2018       100       6       181       83       1         ab Skals Enge       0       0       01-07-2018       31-12-2018       100       0       184       0       1                                                                                                    | 09. Kommunal naturgenopretning         |                  |               |            |            |           |             |            |            |       |
| 0         0         01-04-2018         30-06-2018         22         0         91         0            0         2         0         101-07-2018         30-09-2018         22         0         91         0            0         0         01-07-2018         30-09-2018         22         0         92         0            0         0         01-10-2018         31-12-2018         44         0         92         0                                                                                                    | 0       0       01-04-2018       30-06-2018       22       0       91       0         0       0       01-07-2018       30-09-2018       22       0       92       0       1         0       0       01-10-2018       31-12-2018       44       0       92       0       1         ab Skals Enge       46       6       01-01-2018       31-12-2018       100       6       181       83       1         ab Skals Enge       0       0       01-07-2018       31-12-2018       100       0       184       0       1                                                                                                    |                                        | 92               | 4.259         | 01-01-2018 | 31-03-2018 | 44        | 1.874       | 90         | 83         |       |
| 0         2         0         92         0            0         0         01-07-2018         30-09-2018         22         0         92         0            0         0         01-10-2018         31-12-2018         44         0         92         0                                                                                                    | 0       0       01-07-2018       30-09-2018       22       0       92       0       1         0       0       01-10-2018       31-12-2018       44       0       92       0       1         ab Skals Enge       46       6       01-01-2018       30-06-2018       100       6       181       83       1         ab Skals Enge       0       0       01-07-2018       31-12-2018       100       0       184       0       1                                                                                                    |                                        | 0                | 2             | 01-04-2018 | 30-06-2018 | 22        | 0           | 91         | 0          |       |
| 0 0 0 01-10-2018 31-12-2018 44 0 92 0                                                                                                    | 0         0         01-10-2018         31-12-2018         44         0         92         0           ab Skals Enge         46         6         01-01-2018         30-06-2018         100         6         181         83            ab Skals Enge         0         0         01-07-2018         31-12-2018         100         0         184         0                                                                                                    |                                        | 0                | <b>Z</b> 0    | 01-07-2018 | 30-09-2018 | 22        | 0           | 92         | 0          |       |
|                                                                                                    | ab Skals Enge         46         6         01-01-2018         30-06-2018         100         6         181         83            ab Skals Enge         0         0         01-07-2018         31-12-2018         100         0         184         0                                                                                                    |                                        | 0                | 0             | 01-10-2018 | 31-12-2018 | 44        | 0           | 92         | 0          |       |
| Partnerskab Skals Enge         46         6         01-01-2018         30-06-2018         100         6         181         83                                                                                                    | ab Skals Enge         0         0         01-07-2018         31-12-2018         100         0         184         0                                                                                                    | Partnerskab Skals Enge                 | 46               | 6             | 01-01-2018 | 30-06-2018 | 100       | 6           | 181        | 83         |       |
| Partnerskab Skals Enge         0         01         01-07-2018         31-12-2018         100         0         184         0                                                                                                    |                                                                                                    | Partnerskab Skals Enge                 | 0                | 0             | 01-07-2018 | 31-12-2018 | 100       | 0           | 184        | 0          |       |
|                                                                                                    |                                                                                                    |                                        |                  |               |            |            |           |             |            | L          | ık    |

1. Status vises for den valgte leder den valgte dag

2. Statusliner, hvor den valgte dato ligger udenfor kontrolperioden, vises med grå datoer

### Rapporter

Der er ikke endnu oprettet rapporter.